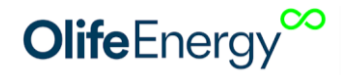

# Návod na instalaci nabíjecí stanice OlifeEnergy Doublebox

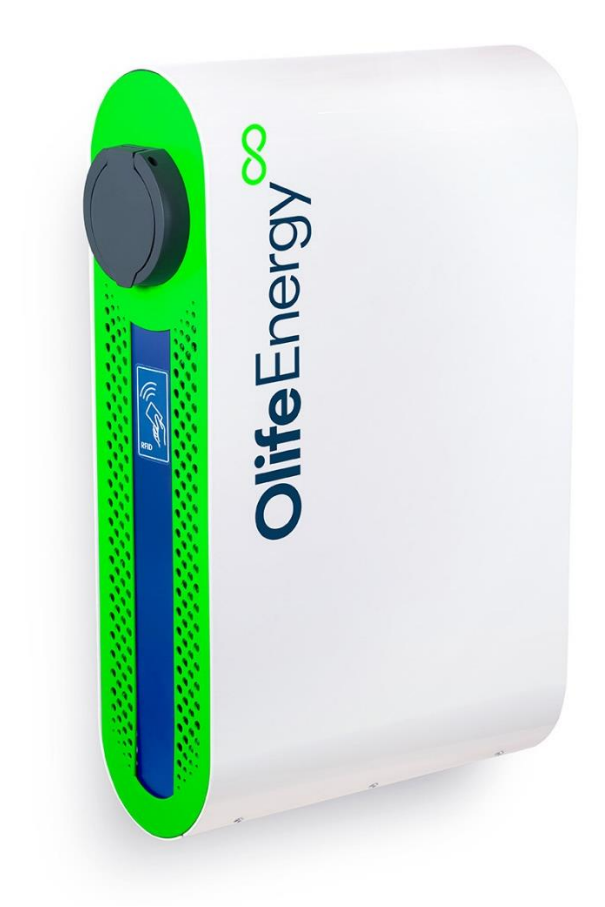

Revize 4 Datum aktualizace: 2. 6. 2024 Vypracoval: Olife Energy a.s.

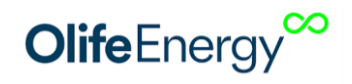

# 1 OBSAH

| 2                              | Informace k dokumentaci |                                                     |    |  |  |  |
|--------------------------------|-------------------------|-----------------------------------------------------|----|--|--|--|
|                                | 2.1                     | Přepravní pokyny                                    | 4  |  |  |  |
| 3                              | Ch                      | 5                                                   |    |  |  |  |
| 4                              | Zaj                     | 6                                                   |    |  |  |  |
|                                | 4.1                     | Rozměry                                             | 7  |  |  |  |
| 5                              | Ins                     | talace                                              | 8  |  |  |  |
|                                | 5.1                     | Přehled celkový                                     | 8  |  |  |  |
|                                | 5.2                     | Přehled konektorů                                   | 9  |  |  |  |
|                                | 5.3                     | Rozsah dodávky                                      | 9  |  |  |  |
|                                | 5.4                     | Seznam materiálu k montáži nabíjecí stanice         | 10 |  |  |  |
|                                | 5.5                     | Montáž nabíjecí stanice                             | 10 |  |  |  |
|                                | KR                      | OK 1: Odpojení elektrické přívodu a kontrola napětí | 10 |  |  |  |
|                                | KR                      | OK 2: Otevření předního víka                        | 11 |  |  |  |
|                                | KR                      | OK 3: Montáž Doubleboxu:                            | 11 |  |  |  |
|                                |                         | Na zeď                                              |    |  |  |  |
|                                |                         | Na sloupek                                          | 13 |  |  |  |
|                                | KR                      | 14                                                  |    |  |  |  |
|                                | KR                      | 14                                                  |    |  |  |  |
|                                |                         | 15                                                  |    |  |  |  |
|                                |                         | ۲N-C                                                | 15 |  |  |  |
|                                | KR                      | 16                                                  |    |  |  |  |
|                                | KR                      | 16                                                  |    |  |  |  |
|                                | KR                      | KROK 8: Nastavení Doubleboxu                        |    |  |  |  |
|                                | KR                      | OK 9: Uzavření šasi a kontrola funkčnosti           | 17 |  |  |  |
| 6                              | Na                      | stavení Doubleboxu                                  | 17 |  |  |  |
|                                | 6.1                     | Nastavení maximálního odběru proudu Doublebox       | 17 |  |  |  |
|                                | 6.2                     | Nastavení automatického nabíjení                    | 18 |  |  |  |
| 7                              | Mo                      | bilní aplikace                                      | 19 |  |  |  |
|                                | Po                      | stup připojení k nabíjecí stanici Olife Energy      | 19 |  |  |  |
| 8 Reset do továrního nastavení |                         |                                                     |    |  |  |  |
| 9                              | RF                      | D                                                   | 21 |  |  |  |
|                                | 9.1                     | Popis                                               | 21 |  |  |  |
|                                | 9.2                     | Technické parametry                                 | 21 |  |  |  |

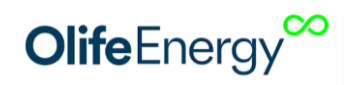

| 9.3                                       | 9.3 Správa karet a čipů RFID čtečky                                        |    |  |  |  |  |
|-------------------------------------------|----------------------------------------------------------------------------|----|--|--|--|--|
| Přidávání RFID karty do lokální databáze: |                                                                            |    |  |  |  |  |
| N                                         | 1azání RFID karty:                                                         | 22 |  |  |  |  |
| 10                                        | Řízení nabíjecí stanice pomocí RS485 – MODBUS RTU                          | 23 |  |  |  |  |
| 11                                        | Řízení nabíjecího proudu pomocí analogového signálu                        | 25 |  |  |  |  |
| 12                                        | Zapojení HDO                                                               | 26 |  |  |  |  |
| 13                                        | Návod k obsluze                                                            | 27 |  |  |  |  |
| 13.1                                      | Doublebox s dobíjecím kabelem                                              | 27 |  |  |  |  |
| 13.2                                      | Doublebox se zásuvkou                                                      | 27 |  |  |  |  |
| 14                                        | Popis LED indikace                                                         | 28 |  |  |  |  |
| 14                                        | Konfigurace OCPP                                                           | 29 |  |  |  |  |
| 14.1                                      | Popis                                                                      | 29 |  |  |  |  |
| 14.2                                      | Postup                                                                     | 29 |  |  |  |  |
| 15                                        | Kontrola zařízení                                                          | 30 |  |  |  |  |
| 15.1                                      | Vizuální kontrola před každým nabíjením                                    | 30 |  |  |  |  |
| 15.2                                      | Pravidelná servisní kontrola                                               | 30 |  |  |  |  |
| D                                         | oporučené body kontroly                                                    | 30 |  |  |  |  |
| 16                                        | Rozpoznávání a odstranění poruch                                           | 32 |  |  |  |  |
| 17                                        | Informace pro uživatele k likvidaci elektrických a elektronických zařízení | 33 |  |  |  |  |
| 17.1                                      | Domácnosti                                                                 | 33 |  |  |  |  |
| 17.2                                      | Perenní a podnikové použití                                                | 33 |  |  |  |  |
| 18                                        | Kontakt na výrobce                                                         | 33 |  |  |  |  |
|                                           |                                                                            |    |  |  |  |  |

## **2** INFORMACE K DOKUMENTACI

Následující pokyny jsou průvodcem celou dokumentací. Za škody vzniklé nedodržováním tohoto návodu neručíme.

#### 1. Součásti dokumentace

Pro provozovatele zařízení:

• Návod k obsluze nabíjecí stanice

#### Pro servisního technika:

- Návod k montáži a nastavení nabíjecí stanice
- Pokyny k pravidelné servisní kontrole

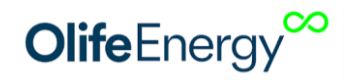

### 2. Archivace podkladů

Tento návod k instalaci a také všechnu související dokumentaci a případně potřebné pomůcky předejte provozovateli zařízení. Ten zajistí jejich uložení tak, aby návody a pomůcky byly v případě potřeby k dispozici.

### 3. Použité symboly

Dále jsou vysvětleny symboly, které jsou v textu uvedeny:

 $\land$ 

Nebezpečí těžkých poranění Nebezpečí lehkých poranění

Bezprostřední ohrožení života

A

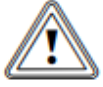

Riziko věcných škod

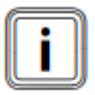

Symbol užitečných pokynů a informací

### 2.1 Přepravní pokyny

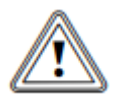

Pozor! Nebezpečí poškození koncovek nabíjecích kabelů!

• Dávejte pozor, aby byly při přepravě koncovky nabíjecích kabelů upevněny k šasi a opatřeny ochranným prvkem.

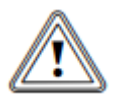

Pozor!

### Nebezpečí poškození nabíjecí stanice!

Řídící elektronika nabíjecí stanice je citlivá na vodivé prachové částice a vlhkost.

• Nabíjecí stanici přepravujte vždy plně zkompletovanou.

Nabíjecí stanice se dodává v jednom balení.

 Nabíjecí stanici dopravte na místo instalace. Po dobu přepravy by stanice měla zůstat v ochranném obalu.

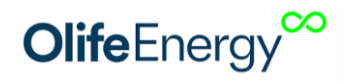

# **3** CHARAKTERISTIKA PRODUKTU

OlifeEnergy Doublebox je nabíjecí stanice pro elektromobily respektující normu IEC 61851. Stanice je elektrické zařízení. Jeho připojení by měla provádět osoba kvalifikovaná dle platné legislativy. Pro bezpečný provoz je nutné dodržovat návodu k použití. Při jeho nedodržení hrozí riziko poranění nebo vzniku škod. Stanice dokáže nabíjet dva elektromobily zároveň jedno až třífázovým připojením (dle zapojení 230/400 V) střídavým proudem 6 – 32 A.

Nabíjecí cyklus muže být zahájen automaticky po připojení vozidla nebo na základě autorizace pomocí RFID čipu. Dvojice RFID čteček je součástí stanice.

Nabíjení může být kompletně řízeno externím systémem pomocí protokolu ModBus RTU po sběrnici RS485. Nabíjecí výkon stanice může být mimo ModBus RTU řízen také analogovým signálem 0 – 10 V. Pro dynamické řízení výkonu nabíjení na základě spotřeby nebo výroby (FVE, kogenerace, ...) použijte jednotku OlifeEnergy Smartmeter.

Ve variantě SMART může být stanice částečně nebo kompletně řízena ze vzdáleného serveru pomocí služby OlifeEnergy Cloud nebo protokolu OCPP.

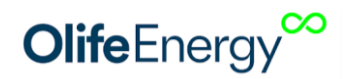

# 4 ZAPOJENÍ NABÍJECÍ STANICE OLIFEENERGY DOUBLEBOX

Nabíjecí stanice se připojuje do pevné instalace, není vybavena pohyblivým přívodem. Pokud se jedná o veřejně přístupnou nabíjecí stanici, musí předřazená instalace obsahovat přepěťovou ochranu dle ČSN 33 2000-7-722. Přívod nabíjecí stanice musí být samostatně jištěn. Ve stanici je již instalován:

- 2x jistič 3 x 32 A, vypínací charakteristika B
- 2x proudový chránič, typ A
- 2x zařízení pro detekci stejnosměrné složky dle EN 62196

Doporučené zapojení jedné stanice OlifeEnergy Doublebox dle ČSN 61851-1 ed.3 ukazuje následující schéma.

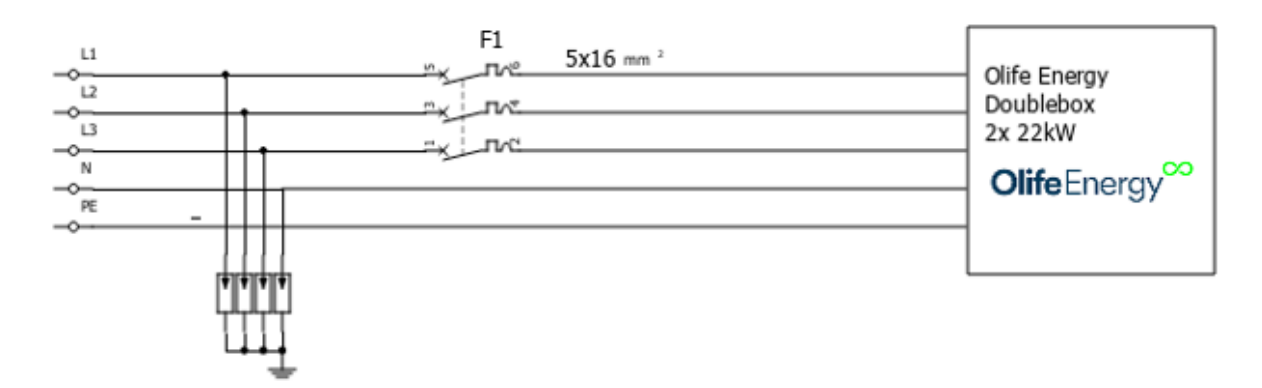

Obrázek 1: doporučené schéma zapojení

### F1 – Jistič 3x63 A, s vypínací charakteristikou B

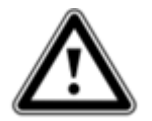

**Upozornění!** Zapojení se může mírně lišit dle národních nebo místních předpisů. Vždy projednejte zapojení s místním revizním technikem nebo projektantem.

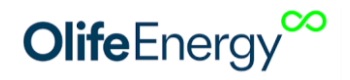

### 4.1 ROZMĚRY

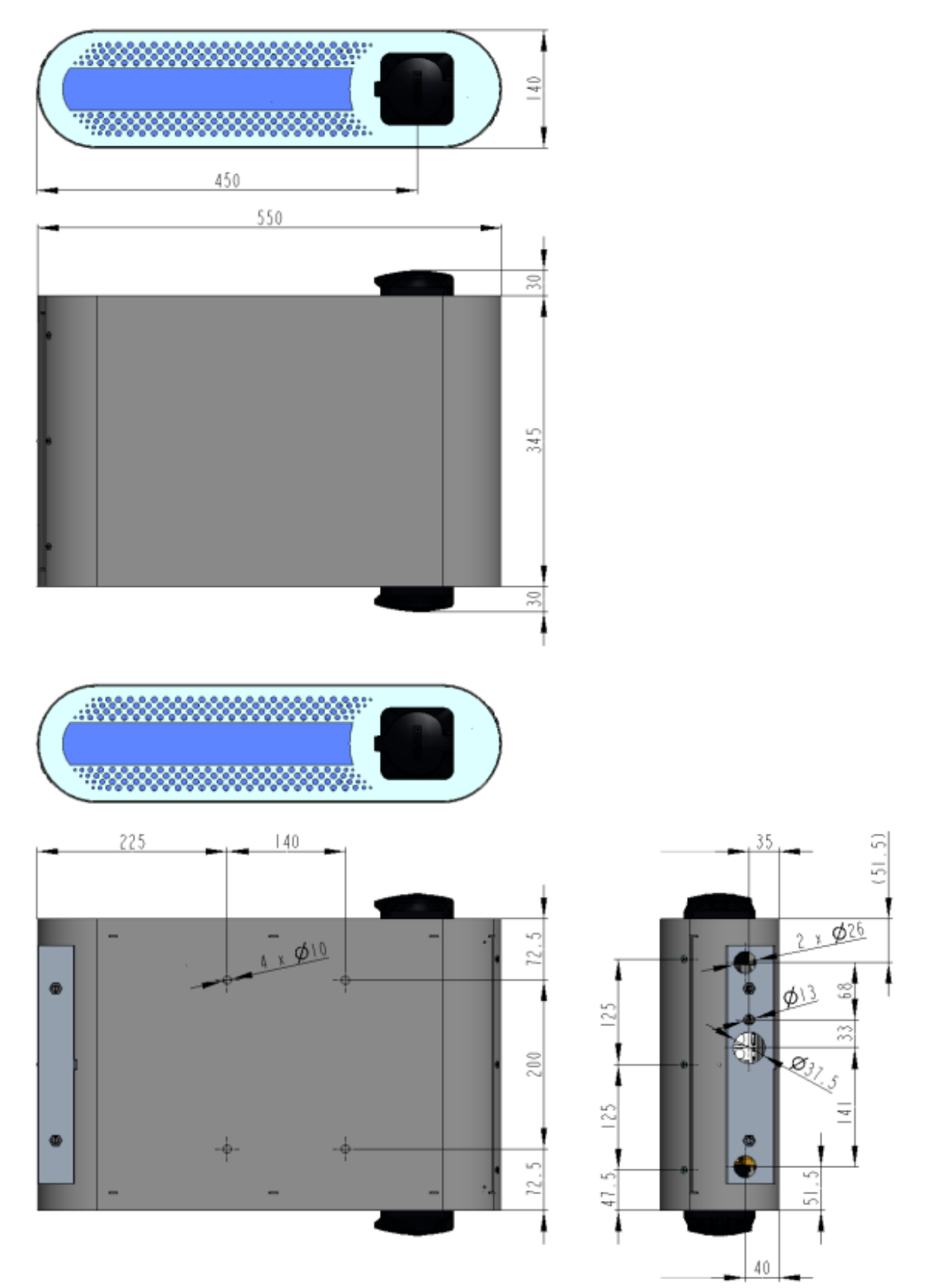

Obrázek 2: Rozměry Doubleboxu Olife Energy2x 22 kW

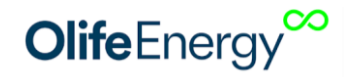

# **INSTALACE**

### 5.1 PŘEHLED CELKOVÝ

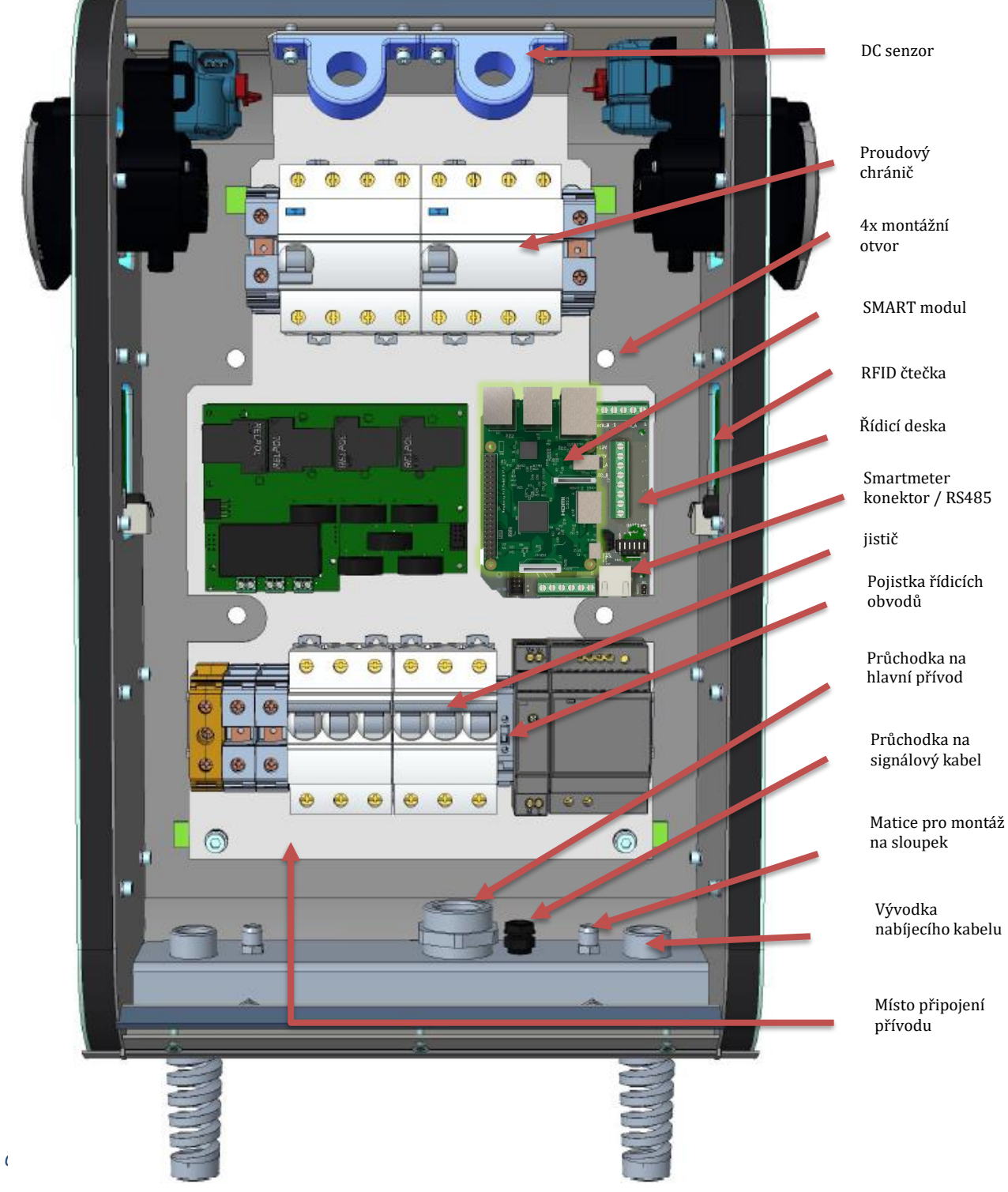

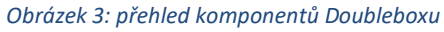

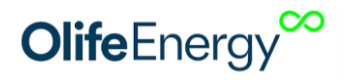

### 5.2 PŘEHLED KONEKTORŮ

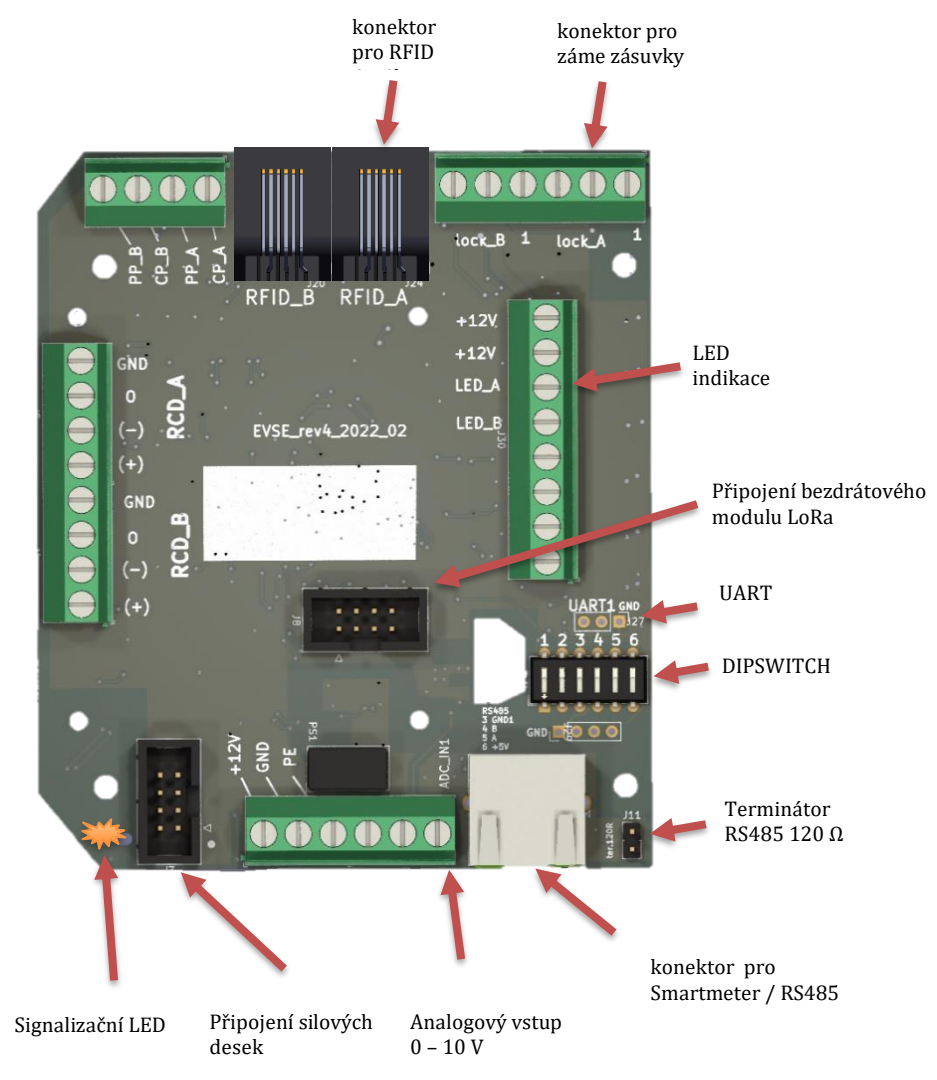

Obrázek 4: konektory řídicí desky

### 5.3 ROZSAH DODÁVKY

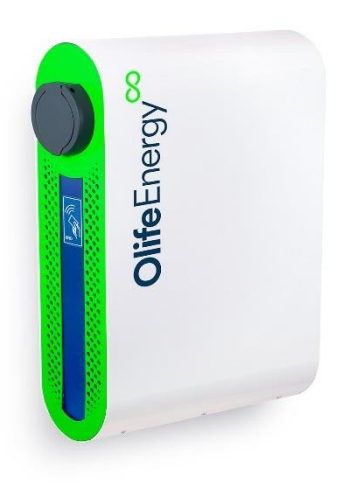

| Ks | Nabíjecí stanice olife Energy AC-22 kW |
|----|----------------------------------------|
| 1  | OlifeEnergy Doublebox 2x22kW           |
| 2  | Nabíjecí kabel typ 1/2 nebo zásuvka    |
| 4  | Těsnící podložky                       |
| 2  | RFID karta                             |
| 1  | Návod na instalaci                     |

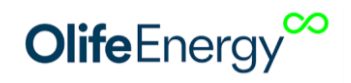

### 5.4 SEZNAM MATERIÁLU K MONTÁŽI NABÍJECÍ STANICE

| Materiál/Nřadí                                 | Velikost | Popis |
|------------------------------------------------|----------|-------|
| Šroubovák torx (popř. bit na aku vrtačku)      | T20      |       |
| Plochý šroubovák (popř. bit)                   | 5        |       |
| Spojovací materiál (ideálně s inbus či torx    |          |       |
| hlavou) a nářadí pro kotvení na zeď či sloupku |          |       |
| ke základu                                     |          |       |
| Volitelně – vodováha, tužka, metr, vrtačka     |          |       |

### 5.5 MONTÁŽ NABÍJECÍ STANICE

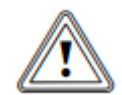

### Nebezpečí!

Neodborná instalace může vést k ohrožení osob nebo ke vzniku věcných škod! Možné nebezpečí poranění osob a věcných škod na nabíjecí stanici při montáží bez

předepsaných pokynů.

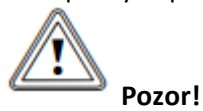

### Nebezpečí poškození řídící elektroniky nabíjecí stanice!

Při instalaci nabíjecí stanice se vyvarujte jakéhokoliv kontaktu kapaliny a vodivých předmětů s vnitřní částí řídící elektroniky. Mohlo by dojít k degradaci, nebo vodivému spojení mezi kontakty, které by mohlo způsobit zkrat v místě spojení, či poškození stanice.

• Při instalaci postupujte dle manuálu

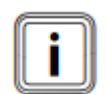

V následující části budou popsány jednotlivé kroky montáže nabíjecí stanice. Dodržením sledu jednotlivých kroků zajistíte bezpečnou instalaci nabíjecí stanice.

#### KROK 1: Odpojení elektrické přívodu a kontrola napětí

Před montáží odpojte elektrický přívod od napětí. Zkontrolujte, že přívodní kabel není pod napětím.

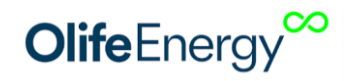

#### KROK 2: Otevření předního víka

• Vyšroubujte 6 šroubů a vyjměte přední kryt dle následujícího obrázku:

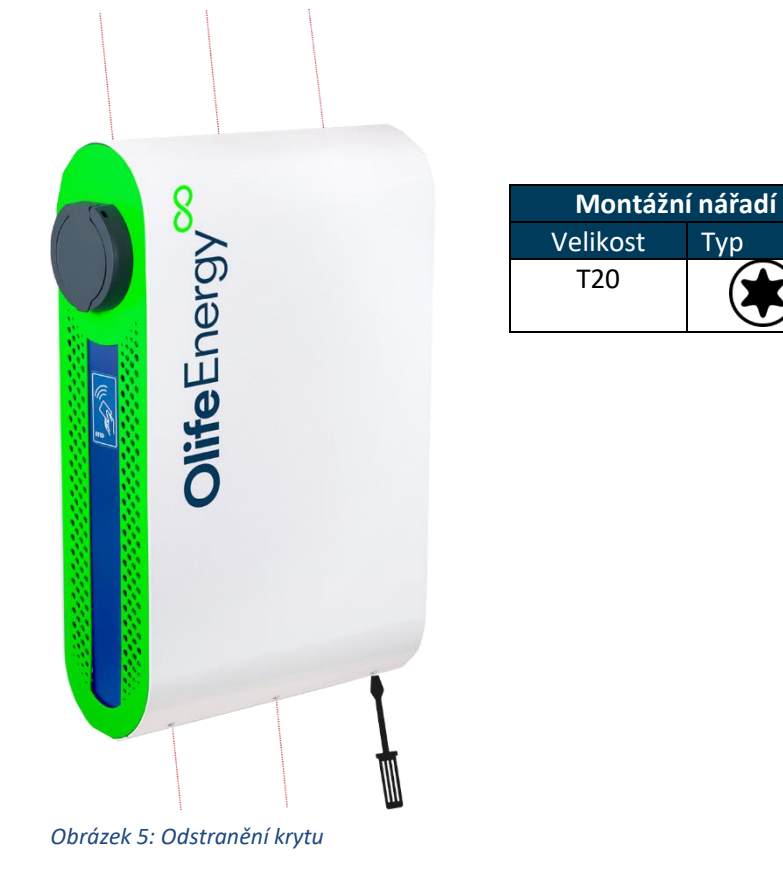

### KROK 3: Montáž Doubleboxu:

#### <u>Na zeď</u>

- Načrtněte 4 otvory pro uchycení Doubleboxu na zeď, dle rozměrů na obrázku5.
- Vyvrtejte 4 otvory.
- Dále dle typu podkladového materiálu zvolte vhodný způsob uchycení (hmoždinky, závitové tyče φ8 10 mm, aj.)
- Přes těsnící podložky hlav šroubů připevněte stanici k podkladu.

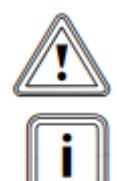

POZOR! Nezapomeňte použít těsnící podložky, které jsou součástí dodávky.

Pro vyrovnání nerovností použijte podložky (nejsou součástí dodávky)

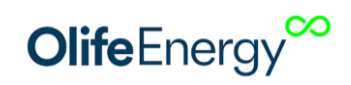

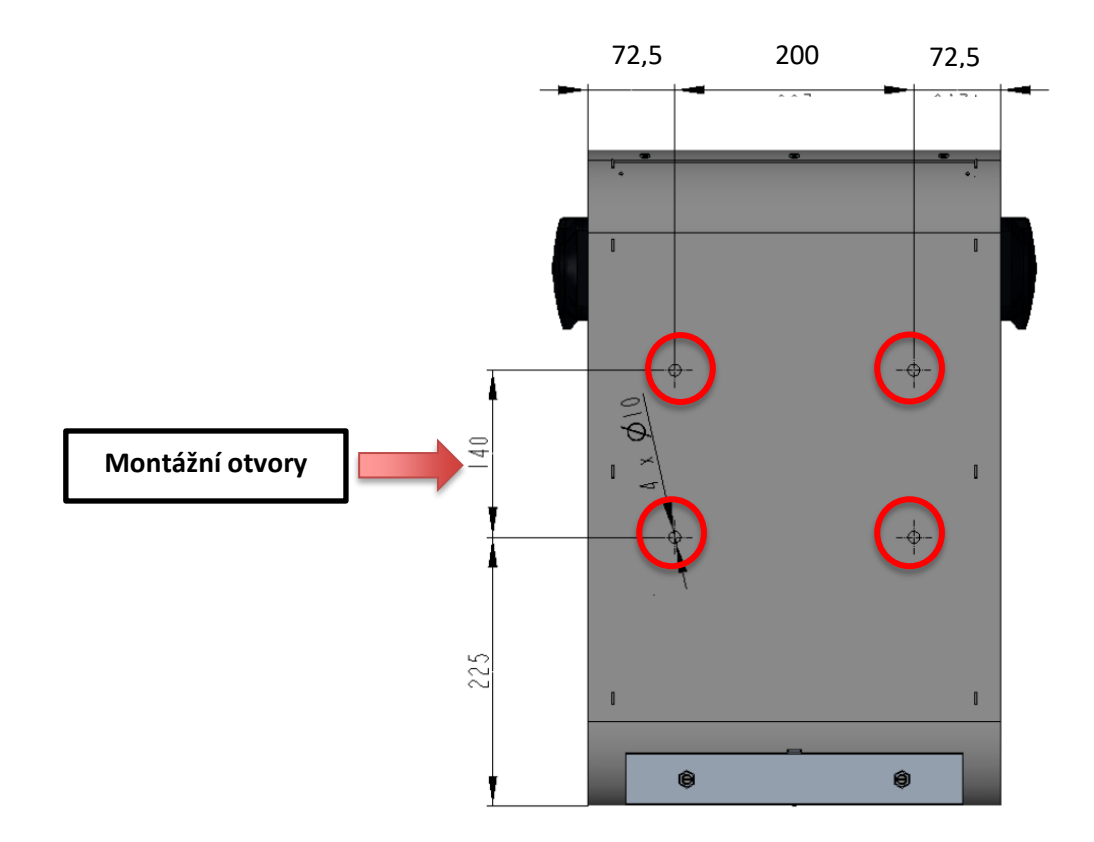

Obrázek 6: Rozměry zadní strany Doubleboxu

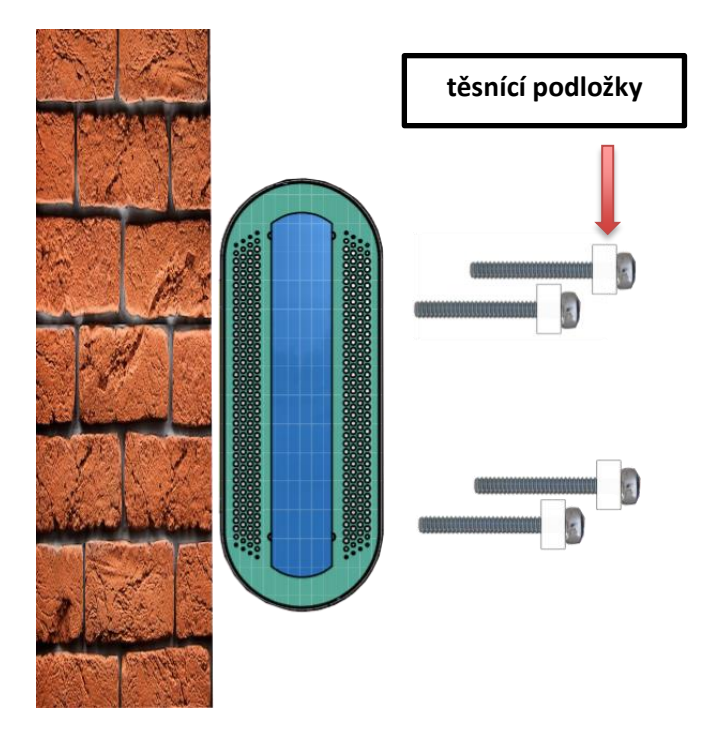

Obrázek 7: Ukázka montáže Doubleboxu na stěnu

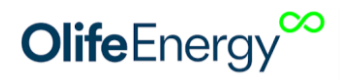

### <u>Na sloupek</u>

 Na místě instalace si připravte betonový základ a kotvící prvky o max. φ 15mm pro stanici dle následujícího obrázku. Středem základu veďte silnoproudou a slaboproudou kabeláž, tak aby mohla vstoupit do stanice vyznačneným otvorem (40x35 mm). Kotevní materiál ani přívodní kabeláž není součástí dodávky stanice

Na montážní slupek přievněte hlavu (1) pomocí šroubů (5) a podložek (3 a 4)

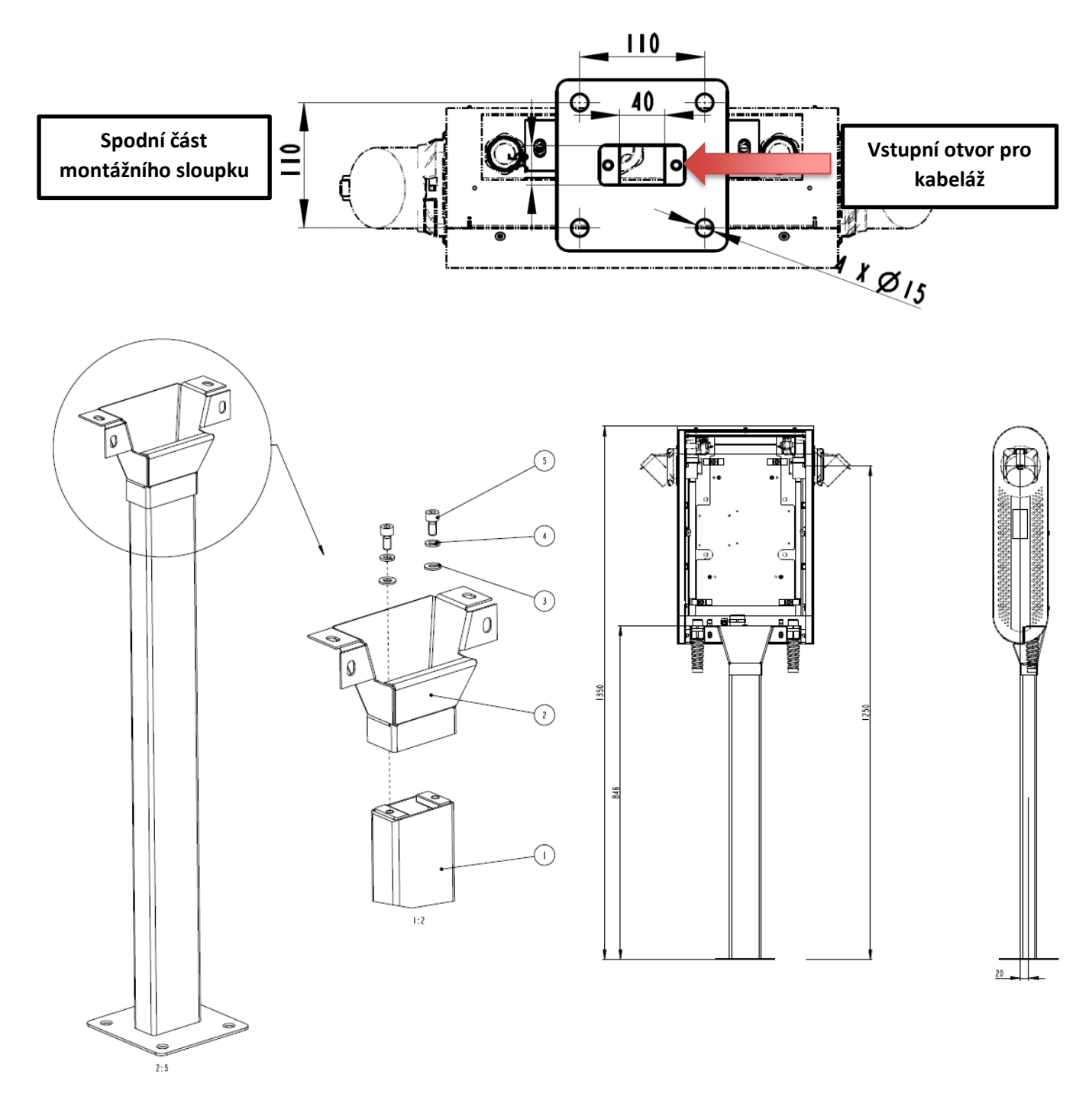

Obrázek 8: Rozměry sloupku

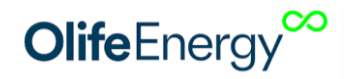

#### KROK 4: Protažení přívodního napájecího kabelu a síťového kabelu

- Protáhněte přívodní napájecí vodič spodní prostřední průchodkou, viz. obrázek 9.
- V případě, máte-li variantu Doublebox smart, protáhněte síťový (Ethernetový) kabel prostřední průchodkou.

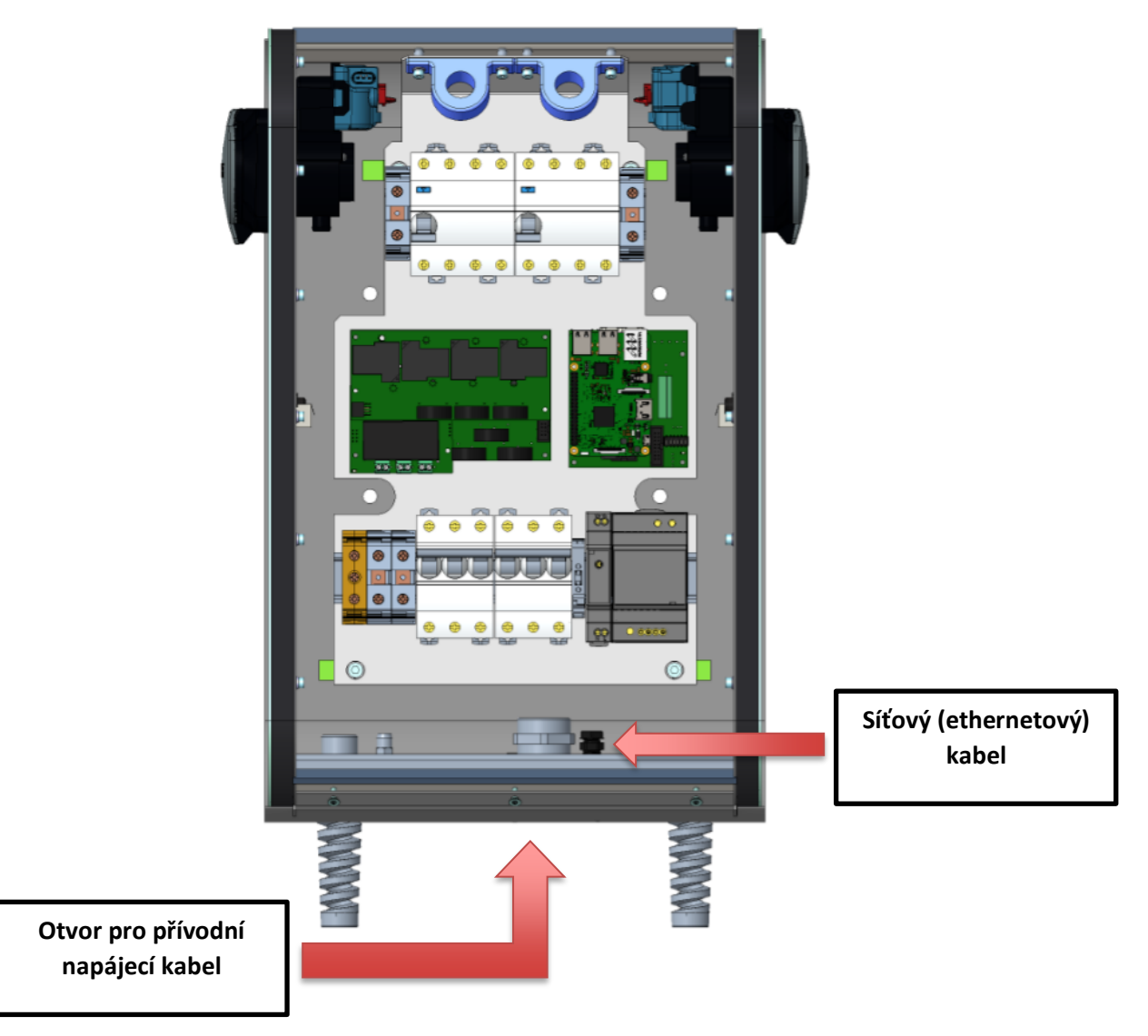

Obrázek 9: Přední strana otevřeného Doubleboxu

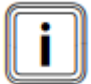

Pro přivedení přívodního napájecího, nebo síťového kabelu je nutné odstranit záslepku. Pro její odstranění zatlačte na okraj záslepky, tím dojde k jejímu vylomení. V případě, že nedojde, poklepejte na její okraj rázovým šroubovákem a kladivem

#### KROK 5: Zapojení silových vodičů

Maximální možný průřez přívodu je 25 mm<sup>2</sup>

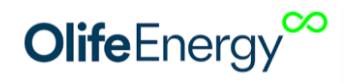

#### TN-S

• V síti TN-S zapojte přívodní vodiče dle následujícího obrázku 10.

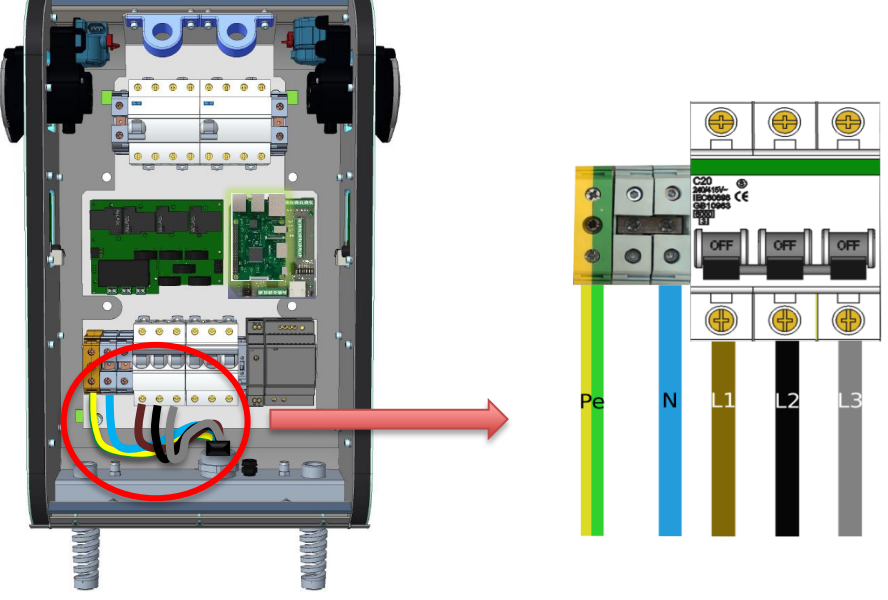

Obrázek 10: Zapojení přívodních vodiče v síti TN-S

#### TN-C

• V síti TN-C zapojte přívodní vodiče dle následujícího obrázku 11.

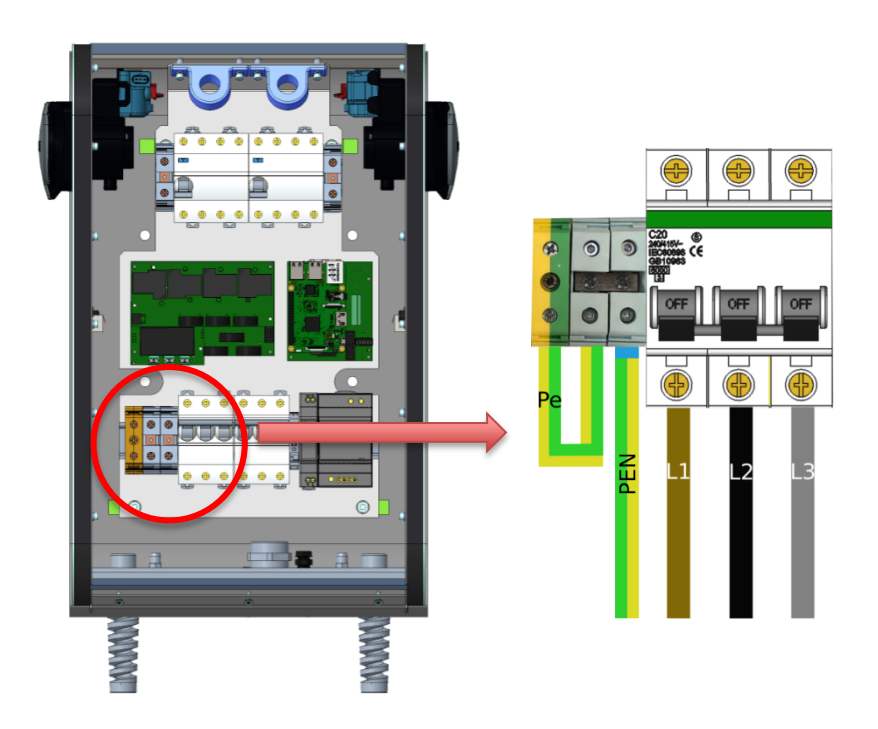

Obrázek 11: Zapojení přívodních vodiče v síti TN-C

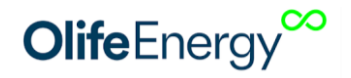

#### KROK 6: Zapojení síťového (Ethernetového) kabelu/GSM modemu

| F |   | 3 |
|---|---|---|
|   | ٠ |   |
|   |   |   |
|   |   |   |
| C |   |   |

Tento krok se týká pouze varianty SMART. Připojení pomocí síťového kabelu (Ethernet) má prioritu oproti připojení přes GSM síť.

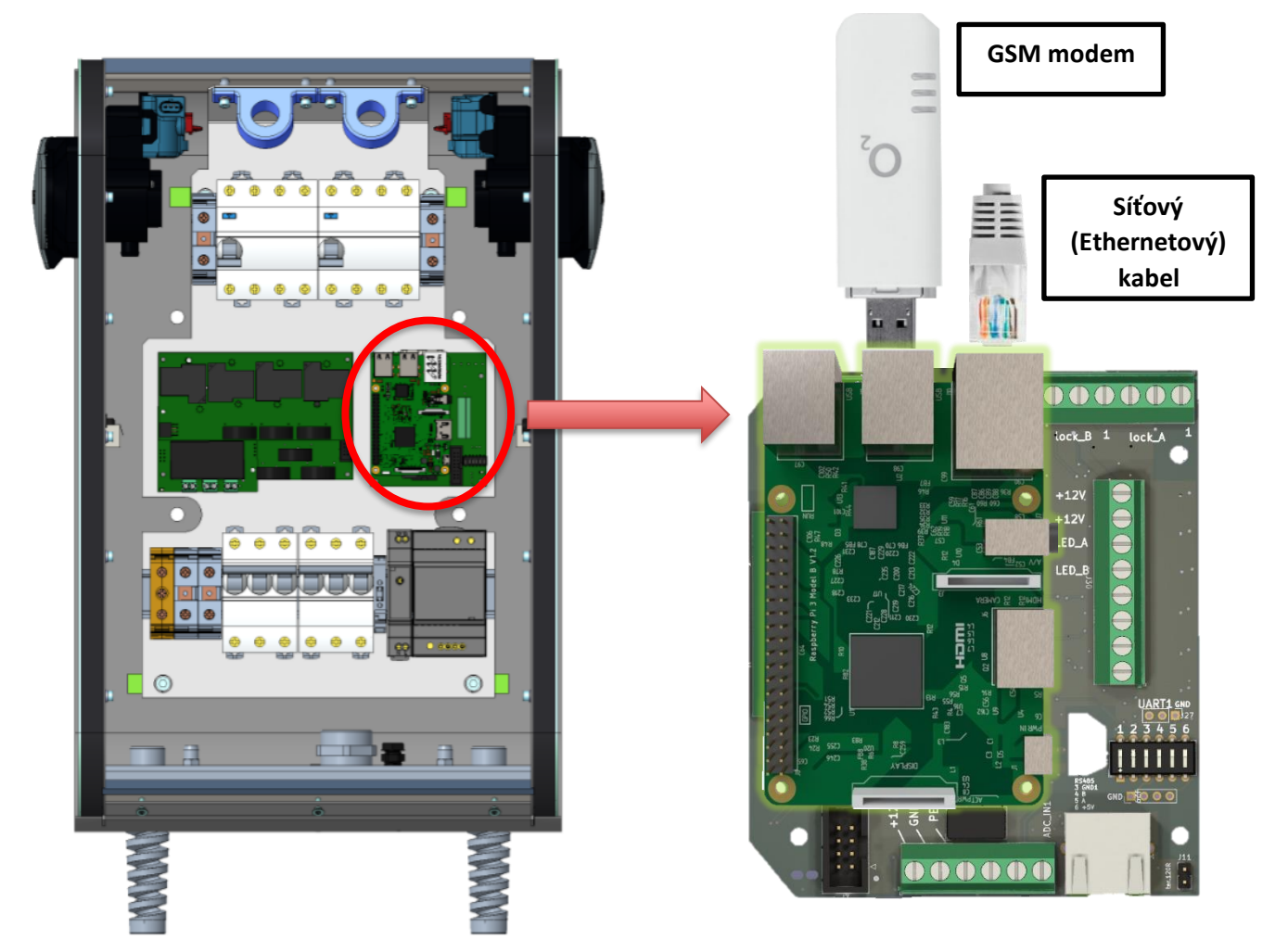

Obrázek 12: Zapojení GSM modemu/síťového kabelu

#### KROK 7: Kontrola nabíjecí stanice

Kontrola musí být provedena před připojením i po připojení a provádí se v případě, je-li celá soustava bez napětí. Kontrola musí být provedena, aby se potvrdilo, že trvale připojené elektrické předměty:

- vyhovují bezpečnostním požadavkům příslušných norem
- jsou řádně zvoleny a instalovány
- nejsou viditelně poškozeny
- jsou vhodně zvoleny ohledem na proudovou zatížitelnost a úbytek napětí
- jsou použity a správně značeny ochranné a nulové vodiče
- jsou vhodně upevněny přívodních silové vodiče (doporučeno utáhnout momentem cca 2 až 3 Nm).

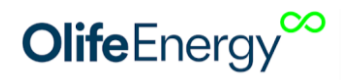

#### **KROK 8: Nastavení Doubleboxu**

Z výroby je stanice nastavena, aby po připojení k elektromobilu bez prodlení zahájila nabíjení výkonem požadovaným vozem až do maxima stanice (22 kW, 32 A). V případě, že vyžadujete omezení výkonu, nebo pokročilou konfiguraci, postupujte podle kapitoly 6 Nastavení Doubleboxu.

#### KROK 9: Uzavření šasi a kontrola funkčnosti

Uzavřete šasi nabíjecí stanice a přiveďte do stanice napětí. Podle kapitoly 13 Návod k obsluze proveďte ověření správné funkce nabíjecí stanice.

# 6 NASTAVENÍ DOUBLEBOXU

Základní nastavení nabíjecí stanice lze provést pomocí přepínačů (DIP-switch) umístěních na řídící desce stanice. Komplexní nastavení nabíjecí stanice lze provést pomocí protokolu ModBus RTU nebo mobilní aplikace OlifeEnergy. Nastavení pomocí mobilní aplikace popisuje následující kapitola.

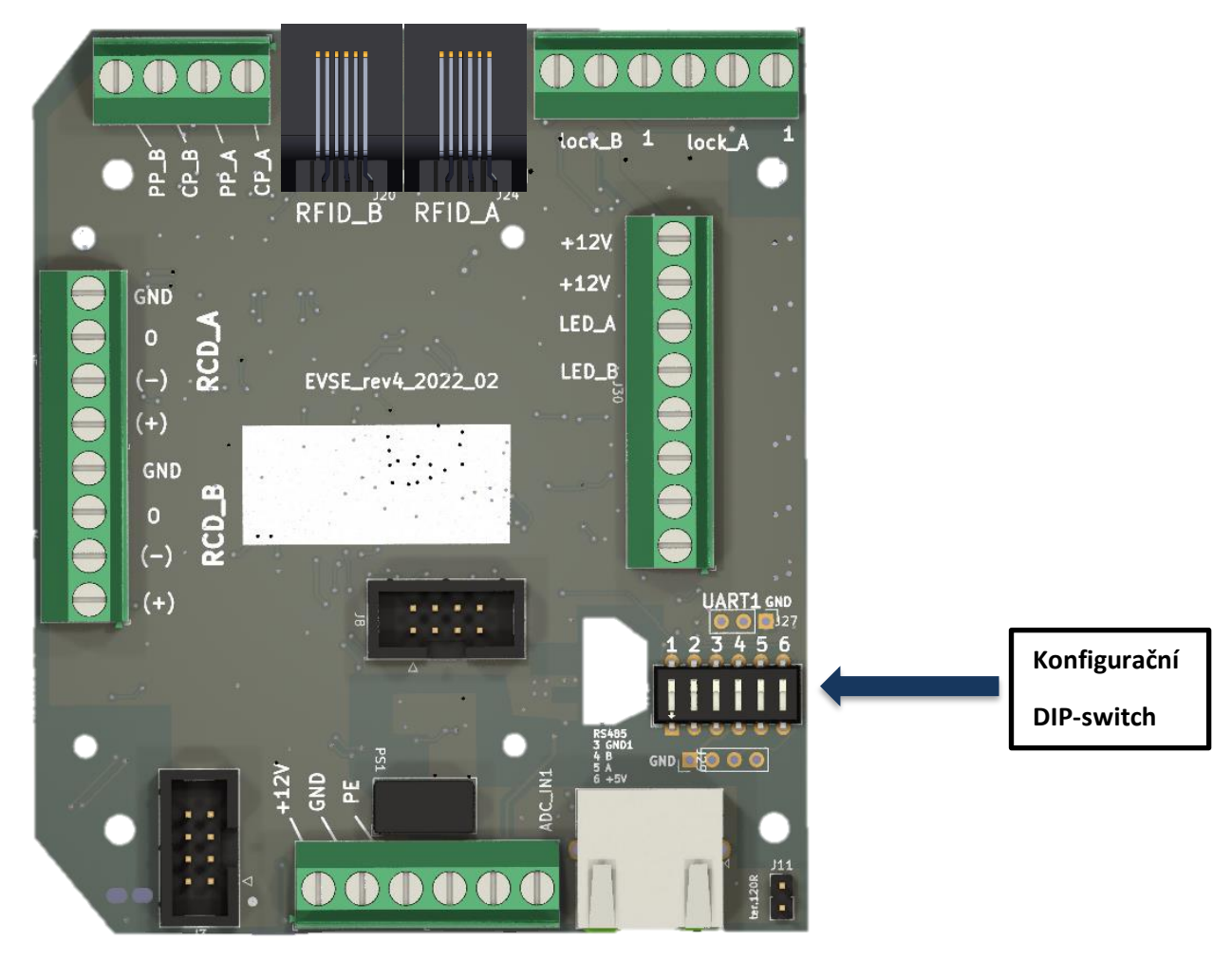

*Obrázek 13: Vyznačení DIP-switche na řídící desce wallboxu* 

### 6.1 NASTAVENÍ MAXIMÁLNÍHO ODBĚRU PROUDU DOUBLEBOX

Výchozí nastavení maximální nabíjecího proudu z výroby je 32 A na konektor a je

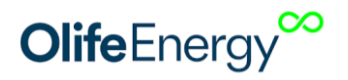

63 A na celou stanici. Nabíjecí proud v konkrétním čase určuje vozidlo až do maxima stanoveného nabíjecí stanicí. Pokud chcete toto maximum snížit nastavte přepínače podle tabulky. Tato funkce je užitečná pro instalace, kde je předřazen jistič nižší hodnoty nebo hrozí časté výpadky energie v důsledku poddimenzovaného hlavního jističe. Pokud se nabíjí na obou konektorech, proud se dělí pro každý konektor na polovinu. Pokud se nabíjí na jednom konektoru, celý proud se přidělí právě tomu konektoru, dokud nabíjení nezačne i na druhém konektoru.

| Maximální<br>proud | Přepínač 1 | Přepínač 2 | Přepínač 3 | Přepínač 4 | Popis           |
|--------------------|------------|------------|------------|------------|-----------------|
| 63 A               | off        | off        | off        | off        | ON<br>1 2 3 4 5 |
| 40 A               | ON         | off        | off        | off        | ON<br>1 2 3 4 5 |
| 32 A               | off        | ON         | off        | off        | ON<br>1 2 3 4 5 |
| 20 A               | ON         | ON         | off        | off        | ON<br>1 2 3 4 5 |

### 6.2 ΝΑSTAVENÍ AUTOMATICKÉHO NABÍJENÍ

Ve výchozím nastavení - přepínač 3 v poloze ON se zahájí stanice nabíjení bez prodlení po připojení vozidla, toto chování lze změnit nastavením přepínače 3 do polohy OFF. Tím se aktivuje autorizace pomocí RFID.

| Automód | Přepínač 1 | Přepínač 2 | Přepínač 3 | Přepínač 4 | Popis           |
|---------|------------|------------|------------|------------|-----------------|
| -       | off        | off        | ON         | off        | ON<br>1 2 3 4 5 |

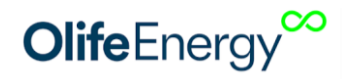

# 7 MOBILNÍ APLIKACE

Mobilní aplikace OlifeEnergy pro ovládání stanic je zdarma ke stažení v obchodech Google Play a App Store. Mobilní aplikace komunikuje s nabíjecí stanicí pomocí rozhraní Bluetooth. Tato komunikace funguje na vzdálenost jednotek metrů. Pro vzdálenou komunikaci, správu a nastavení využijte verzi SMART a vzdálený OCPP server nebo službu OlifeEnergy Cloud.

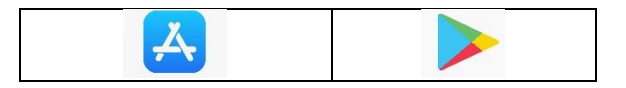

#### Postup připojení k nabíjecí stanici Olife Energy

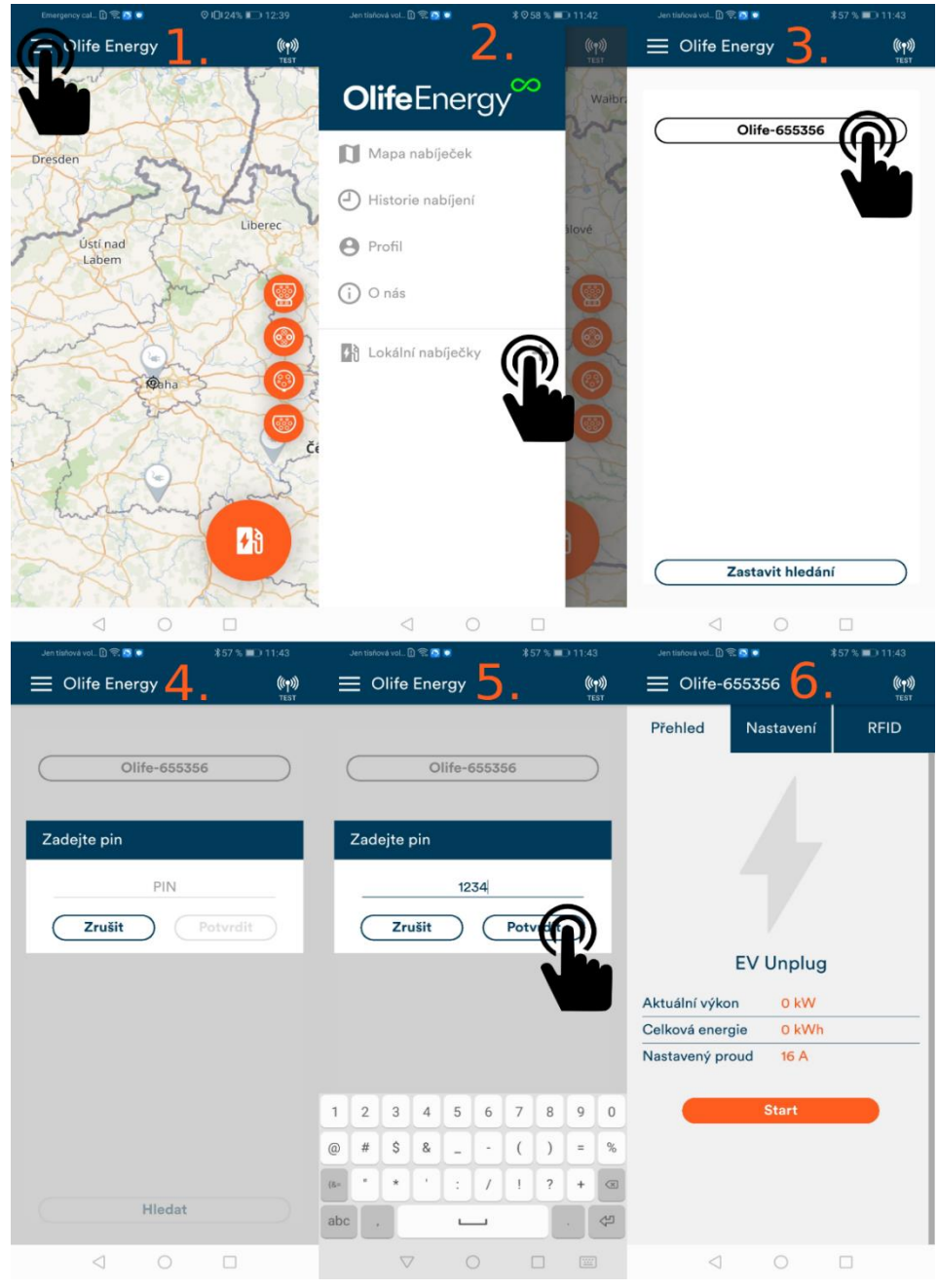

Obrázek 14: Postup připojení k nabíjecí stanici OlifeEnergy

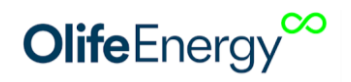

- 1) Otevřete levý navigační panel.
- 2) Otevřete položku "Lokální stanice".
- Aplikace začne vyhledávat nabíjecí stanice. Je-li stanice v dosahu, zobrazí se v seznamu. Vyberte vámi požadovanou stanici.
- 4) Po vybrání stanice se zobrazí dialogové okno.
- 5) Zadejte PIN, který je z výroby nastaven na **1234. Po prvním připojení změňte PIN pomocí mobilní aplikace.**
- 6) Proběhne-li autorizace úspěšně, zobrazí se informační a konfigurační karty nabíjecí stanice.

Aplikace zobrazuje 3 karty:

- 1) **Přehled** Zobrazuje aktuální přehled stavů nabíjecí stanice
- 2) **Nastavení** Zobrazuje konfigurační registry. Pro přehled, co aktuální registr znamená, klikněte na ikonku otazníku. Po kliknutí se zobrazí dialogové okno s popisem registru.
- 3) RFID Slouží pro správu lokální RFID databáze.

# 8 RESET DO TOVÁRNÍHO NASTAVENÍ

Pro uvedení nabíjecí stanice do továrního nastavení se používá DIPSWITCH č. 4.

- 1. Vypněte přívod napájení do nabíjecí stanice.
- 2. Sejměte kryt nabíjecí stanice a přepněte DIPSWITCH č.4 do polohy "ON".
  - 0N 1 2 3 4 5
- 3. Zapněte přívod do nabíjecí stanice a vyčkejte 30 s.
- 4. Opět vypněte přívod nabíjecí stanice a vraťte DIPSWITCH č.4 do polohy "OFF".

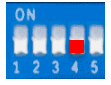

5. Hotovo - Instalujte kryt nabíjecí stanice a zapněte přívod, stanice je nyní ve výchozím nastavení, PIN je "1234".

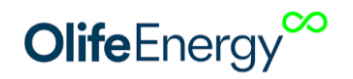

# 9 RFID

### **9.1 POPIS**

Čtečka je určena pro čtení RFID čipů pracujících na frekvenci 13,56 MHz. Systém podporuje komunikaci s kartami ISO / IEC 14443 A / MIFARE a transpondéry bez dalších aktivních obvodů. Elektronika je doplněna o indikační piezo reproduktor.

### 9.2 TECHNICKÉ PARAMETRY

| Komunikační<br>rozhraní | UART            | Dosah čtení           | <50 mm     |
|-------------------------|-----------------|-----------------------|------------|
| Frekvence               | 13,56 MHz       | Rozměry (mm)          | 64 x 40 mm |
| Pro typ čipů            | 14443 A, MIFARE | Pracovní proud        | <50 mA     |
| Napájení                | 2.7 – 5.5 V     | Signalizační rozhraní | Buzzer     |

### 9.3 SPRÁVA KARET A ČIPŮ RFID ČTEČKY

Ověřování uživatele dle RFID karet je aktivováno pomocí přepínače 3 do polohy OFF nebo v mobilní aplikaci. Ověření RFID karty probíhá oproti interní databázi umístěné přímo ve stanice. Správa databáze karet a čipů RFID je realizována skrze mobilní aplikaci OlifeEnergy viz kapitola 7 Mobilní aplikace

Ve verzi SMART může být aktivováno ověřování RFID záznamů na vzdáleném serveru. Stanice tedy přečte kartu a zeptá se serveru, zda může zahájit nabíjení. V tomto případě jsou RFID karety a čipy evidovány na vzdáleném serveru.

### Přidávání RFID karty do lokální databáze:

- Dle "Obrázek 15" klikněte na tlačítko "Přidat".
- Následně se otevře dialogové okno s požadavkem "přiložte kartu k RFID čtečce, která se nachází na boku nabíjecí stanice".
- Po přiložení karty ke čtečce Vás stanice zvukově upozorní krátkým pípnutím. Chcete-li přidat další karty, postup opakujte.
- Pro ukončení přidávacího režimu klikněte na tlačítko "Ukončit přidávání". Po zavření dialogového okna se v kartě RFID zobrazí přidané karty.
- Pro jejich uložení do nabíjecí stanice klikněte na tlačítko "Uložit"

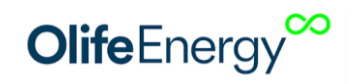

| ∞∞∞z 📼 ୷l 🗟 🕈 💐   | ≵96 % <b>==</b> 0 14:39<br><b>((ף))</b> | ∞.czඎ(ನ ¢ ∲ \$                                              | \$87 % I₩I) 13:34<br><b>((•ุ))</b> |                     |
|-------------------|-----------------------------------------|-------------------------------------------------------------|------------------------------------|---------------------|
| Přehled Nastavení | RFID                                    | Přehled Nastavení                                           | RFID                               |                     |
|                   |                                         |                                                             |                                    |                     |
|                   |                                         |                                                             |                                    |                     |
|                   |                                         |                                                             |                                    |                     |
|                   |                                         | Přidat RFID                                                 |                                    |                     |
|                   |                                         | Přibližte kartu k RFID čteča<br>nachází na boku nabíjeci st | ce, která se<br>tanice.            | $ \langle \rangle $ |
|                   |                                         |                                                             | r přidávání                        |                     |
| Přidat            |                                         | Přidat                                                      |                                    |                     |
| Aktualizova       |                                         | Aktualizovat                                                |                                    | RFID                |
|                   |                                         |                                                             |                                    |                     |

Obrázek 15: RFID menu pro přidávání karet + symbol na stanici ke kterému se přikládají karty a čipy

#### Mazání RFID karty:

• U požadované RFID karty klikněte na tlačítko "Smazat". Pro potvrzení požadavku klikněte na tlačítko "Uložit"."

| 02.CZ 💷 📶 🔶 🕻                                  | 9 <b>9</b>     | \$96 % 🛑 14:39 |  |  |  |  |  |  |  |
|------------------------------------------------|----------------|----------------|--|--|--|--|--|--|--|
|                                                | 555356         | (((†)))        |  |  |  |  |  |  |  |
| Přehled                                        | Nastavení      | RFID           |  |  |  |  |  |  |  |
| 04811                                          | 04811722445c80 |                |  |  |  |  |  |  |  |
| <b>ID:</b> 04811 <sup>*</sup><br><b>LEN:</b> 7 | 722445c80      | Smazat         |  |  |  |  |  |  |  |
|                                                |                |                |  |  |  |  |  |  |  |
|                                                |                |                |  |  |  |  |  |  |  |
|                                                |                |                |  |  |  |  |  |  |  |
|                                                |                |                |  |  |  |  |  |  |  |
| _                                              |                |                |  |  |  |  |  |  |  |
| Přidat                                         |                |                |  |  |  |  |  |  |  |
| Aktualizovat                                   |                |                |  |  |  |  |  |  |  |
|                                                | Uložit         |                |  |  |  |  |  |  |  |
| $\triangleleft$                                | 0              |                |  |  |  |  |  |  |  |

Obrázek 16: RFID mazání karty

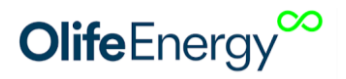

# 10 Řízení nabíjecí stanice pomocí RS485 – MODBUS RTU

Nabíjecí stanici je možno kompletně řídit digitální komunikací po sběrnici RS485 s komunikačním protokolem MODBUS RTU, kde nabíjecí stanice je v roli Slave.

POZOR! Nelze kombinovat řídící systémy třetích stran přes RS485 a OlifeEnergy Smartmeter, který využívá RS485 pro komunikaci se stanicí.

Slave ID je možno změnit v mobilní aplikaci. Terminátor sběrnice je ve stanici odpojený, jeho zapojení lze provést pomocí jumperu viz Obrázek 17.

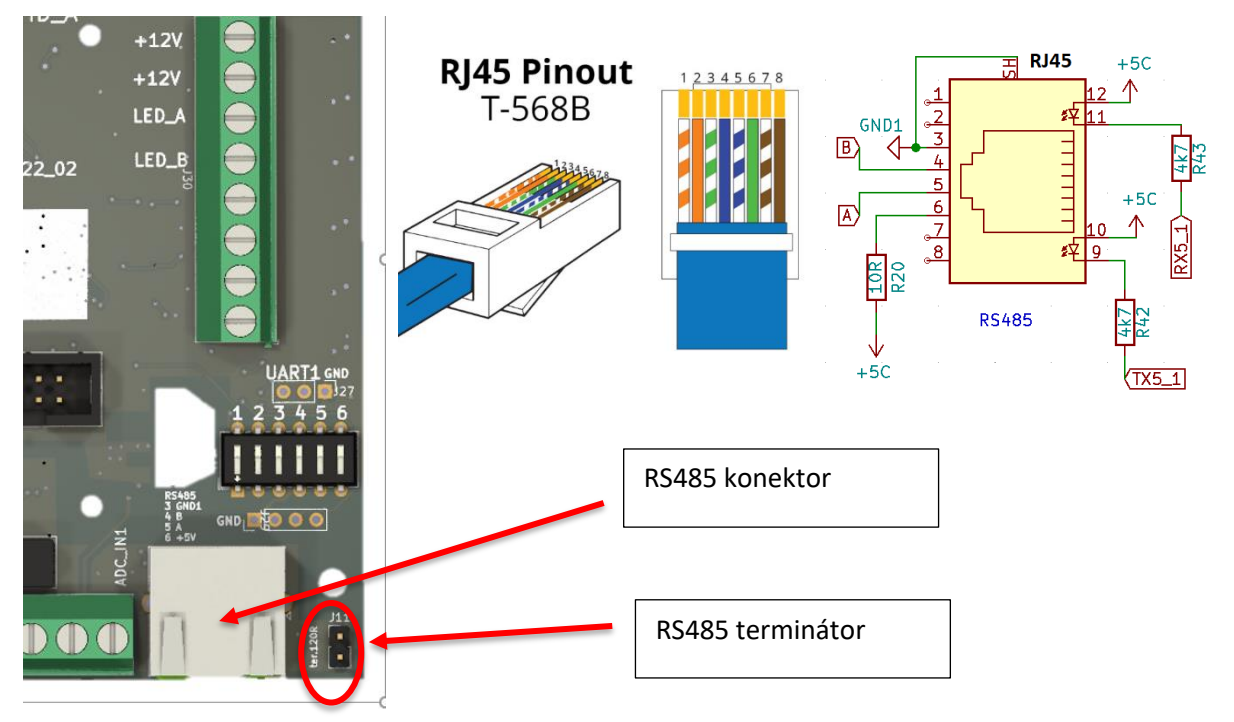

Obrázek 17: RS485 zapojení

| Register | parametr       | popis                                                                         | operace | Туре     | rozsah  |  |  |  |  |  |
|----------|----------------|-------------------------------------------------------------------------------|---------|----------|---------|--|--|--|--|--|
|          | pravý konektor |                                                                               |         |          |         |  |  |  |  |  |
| 2001     | Verify user    | 1 - povolit nabijeni, 0 - zakázat nabíjení (pouze<br>pokud registr 5003 != 0) | R/W     | uint16_t | 0-65535 |  |  |  |  |  |
| 2004     | EV state       | stav nabíjecí stanice                                                         | R       | uint16_t | 0-65535 |  |  |  |  |  |
|          |                | 1 - odpojeno                                                                  |         |          |         |  |  |  |  |  |
|          |                | 2 - připojeno                                                                 |         |          |         |  |  |  |  |  |
|          |                | 3 - uživatel ověřen                                                           |         |          |         |  |  |  |  |  |
|          |                | 4 - nabíjení                                                                  |         |          |         |  |  |  |  |  |
|          |                | 5 - Vozidlo zastavilo nabíjení                                                |         |          |         |  |  |  |  |  |
|          |                | 6 - proud nastaven pod 6A                                                     |         |          |         |  |  |  |  |  |
|          |                | 7 - ověření uživatele vypnuto                                                 |         |          |         |  |  |  |  |  |
|          |                | 90 - Error                                                                    |         |          |         |  |  |  |  |  |

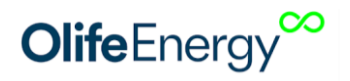

| 2006 | current limit<br>control | nastavení proudu konektoru                                                    | R/W | uint16 t | 0-65535          |
|------|--------------------------|-------------------------------------------------------------------------------|-----|----------|------------------|
| 2007 | Actual Current<br>limit  | aktuálně platný limit proudu                                                  | R   | uint16_t | 0-65535          |
| 4006 | E sum                    | energie probíhajícího nabíjení                                                | R   | uint32_t | 0-<br>4294967295 |
| 4013 | P sum                    | výkon probíhajícího nabíjení                                                  | R   | uint16_t | 0-65535          |
|      |                          | levý konektor                                                                 |     |          |                  |
| 2101 | Verify user              | 1 - povolit nabijeni, 0 - zakázat nabíjení (pouze<br>pokud registr 5003 != 0) | R/W | uint16_t | 0-65535          |
| 2104 | EV state                 | stav nabíjecí stanice                                                         | R   | uint16_t | 0-65535          |
| 2106 | current limit<br>control | nastavení proudu konektoru                                                    | R/W | uint16_t | 0-65535          |
| 2107 | Actual Current<br>limit  | aktuálně platný limit proudu                                                  | R   | uint16_t | 0-65535          |
| 4106 | E sum                    | energie probíhajícího nabíjení                                                | R   | uint32_t | 0-<br>4294967295 |
| 4113 | P sum                    | výkon probíhajícího nabíjení                                                  | R   | uint16_t | 0-65535          |
|      |                          | oba konektory                                                                 |     |          |                  |
| 5003 | Automatic                | 1 - k nabíjení není zapotřebí ověření uživatele, 0<br>- je zapotřebí ověření  | R/W | uint16_t | 0-1              |
| 5006 | Max station current      | maximální odběr porudu celé stanice                                           | R/W | uint16_t | 0-63             |
| 5008 | Max LED PWM              | intenzita LED osvětlení - 0 to 1000                                           | R/W | uint16_t | 0-1000           |

Pro čtení je povolena pouze funkce 03 - Read Multiple Registers Pro zápis funkce 16 - Write Multiple Registers

Kompletní popis MODBUS registrů je přístupný na vyžádání u výrobce.

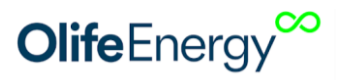

# 11 Řízení nabíjecího proudu pomocí analogového signálu

Nabíjecí stanici lze řídit externími systémy třetích stran analogovým signálem 0-10V či pozastavovat nabíjení digitálním signálem 10-20V.

POZOR! analogový vstup je galvanicky spojený s ochranným vodičem PE, řídicí signál 0-10V musí být galvanicky oddělený

Charakteristika řízení je lineární a inverzní. Tedy v případě, že na analogový vstup není připojeno žádné napětí, stanice nabíjí maximálním nastaveným proudem.

| 0 – 1 V    | maximální nabíjecí proud (dle nastavení maxima stanice)                |
|------------|------------------------------------------------------------------------|
| 1-9V       | plynulá, inverzní, lineární regulace nabíjecího proudu od maxima do 6A |
| 9 V        | 6A (nejmenší možný nabíjecí proud)                                     |
| 9 – 9,3 V  | hystereze pro vypínání/zapínání                                        |
| 9,3 – 10 V | vypnuto                                                                |

**POZOR**! Nabíjecí standard IEC 61851-1:2017 umožňuje nastavení minimálního nabíjecího proudu 6 A na fázi. V rozsahu 0 – 6 A stanice přeruší/nezahájí nabíjení.

Plynulé řízení je dle standardu umožněno od 6 do 32 A, minimální krok je 1 A, řídit lze pouze všechny fáze současně, nelze tedy na každé fázi požadovat jiný nabíjecí proud, v případě potřeby lze wallbox napájet pouze z jedné nebo dvou fází. Maximální napětí na vstupu pro lineární řízení proudu je 10 V, ale při digitálním řízení START/STOP, lze použít napětí 10 až 20 V.

Připojení na straně nabíjecí stanice:

- Galvanicky oddělený výstupní signál z externího zařízení (např. z PLC, Wattrouter,...) připojte k nabíjecí stanici do svorky ADC\_IN1.
- Signálovou zem/referenci připojte ke svorce GND.
- V případě potřeby napájení +12 V pro galvanicky oddělený signál je možné použít napájení z nabíjecí stanice ze svorky +12 V, POZOR! odběr nesmí být vyšší než 50 mA.

### Nastavení nabíjecí stanice:

Nabíjecí stanici není zapotřebí nastavovat, výše popsané řízení je aktivované z výroby

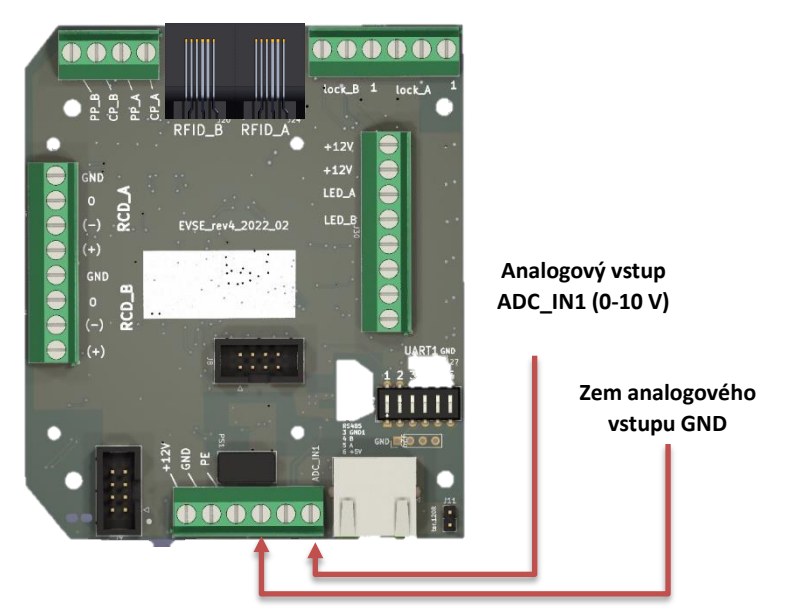

Obrázek 18: Zapojení řídícího vodiče

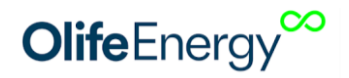

# **12 Z**APOJENÍ **HDO**

Do předřazeného rozvaděče umístěte relé "REL" s kontaktem NC "normally closed" a cívkou na 230 V. Kontakt relé přiveďte kroucenou nebo stíněnou dvoulinkou do nabíjecí stanice ze spodní strany prostřední vývodkou. Jeden vodič připojte na svorku +12 V, druhou připojte na svorku ADC\_IN1.

Cívku relé můžete ovládat z HDO přijímače nebo HDO stykače spínanou fázi nebo spínaným nulovým vodičem. Cívku doporučujeme jistit jednopólovým jističem.

V případě, kdy je zapotřebí nabíjet v čase, kdy není HDO signál aktivní (vysoký tarif), lze přes bluetooth pomocí mobilní aplikace vypínat funkci analogového vstupu a tím i funkci nabíjení pouze za přítomnosti HDO signálu.

#### Popis funkce

Pokud je relé "REL" sepnuté (kontakt zavřený), tedy +12 V a ADC\_IN1 je spojeno, nabíjecí stanice zakáže nabíjení. Jakmile relé rozpojí kontakt, nabíjecí stanice povolí nabíjení.

POZOR! Doporučené zapojení HDO využívá vstup 0-10 V, proto jej následně není možno použít pro další řízení.

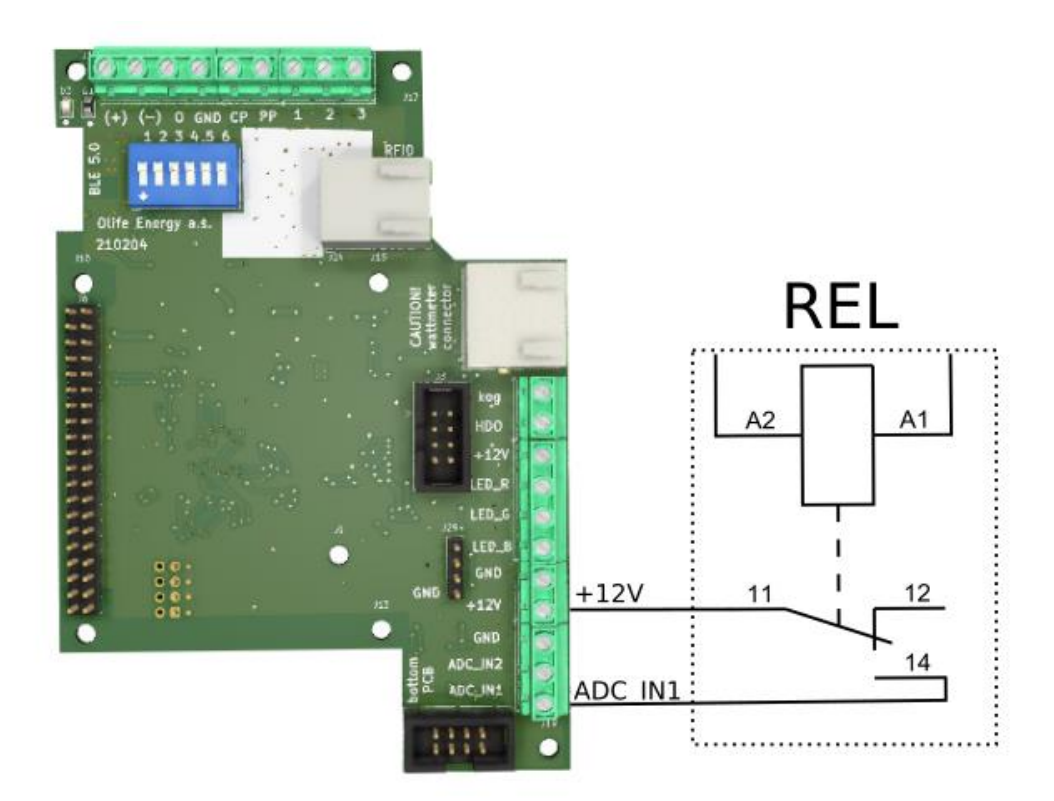

Obrázek 19: Příklad zapojení externího řízení pomocí relé ovládané HDO signálem

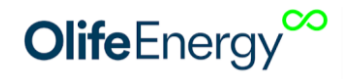

# **13 NÁVOD K OBSLUZE**

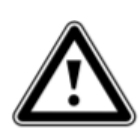

Před každým dobíjením proveďte vizuální kontrolu nabíjecí stanice včetně nabíjecího kabelu nebo zásuvky (viz. kapitola Kontrola stanice) a ujistěte se, že není viditelně poškozena.

Dobíjecí stanice je připravena k nabíjení, pokud svítí zeleným nepřerušovaným světlem.

### **13.1 DOUBLEBOX S DOBÍJECÍM KABELEM**

Je-li dobíjecí stanice připravena k nabíjení, zasuňte nabíjecí zástrčku stanice do vozidla. Nabíjení začne úspěšnou autorizaci RFID, nebo je-li stanice v automatickém režimu, nabíjení začne ihned. Nabíjení ukončíte vozidlem (odemčení, tlačítko ve vozidle nebo tlačítko u zásuvky vozu, atd.), nebo RFID.

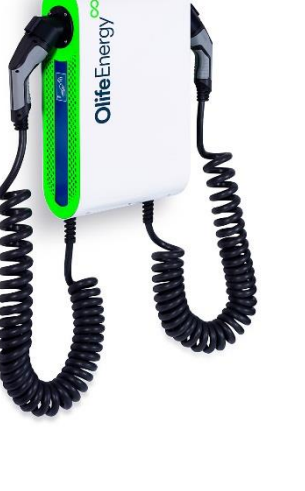

### **13.2 DOUBLEBOX SE ZÁSUVKOU**

Je-li dobíjecí stanice připravena k nabíjení, zasuňte nejprve nabíjecí kabel do stanice a poté do vozidla. Nabíjení začne úspěšnou autorizaci RFID, nebo je-li stanice v automatickém režimu, nabíjení začne ihned. Nabíjení ukončíte vozidlem (odemčení, tlačítko ve vozidle nebo tlačítko u zásuvky vozu, atd.), nebo RFID.

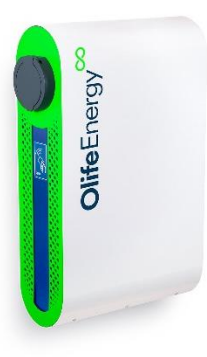

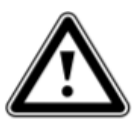

**Upozornění!** Dobíjecí stanice je určena pro elektromobily odpovídající normě ČSN EN 61851, kterou splňují všechny moderní sériově vyráběny elektromobily.

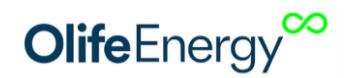

# **14 POPIS LED INDIKACE**

| STATUS                      |             | OPAKOVÁNÍ | ON<br>[ms] | OFF [ms] | PAUZA<br>[ms] |
|-----------------------------|-------------|-----------|------------|----------|---------------|
| EV odpojeno                 |             |           | ∞          |          |               |
| EV zapojeno                 |             | 1x        | 100        | 200      | 3000          |
| EV nabíjí                   |             | $\infty$  | 2000       | 1000     |               |
| EV zastavilo nabíjení       |             | 2x        | 100        | 200      | 3000          |
| Proud nastaven na 0A        |             | 3x        | 100        | 200      | 3000          |
| Kontrolér zastavil nabíjení |             | 4x        | 100        | 200      | 3000          |
| RCD chyba                   |             | 5x        | 100        | 200      | 3000          |
|                             |             |           |            |          |               |
|                             | STATE_E_0   | 6x        | 100        | 200      | 3000          |
|                             | STATE_E_3   | 7x        | 100        | 200      | 3000          |
| EV chyba                    | STATE_E_L12 | 8x        | 100        | 200      | 3000          |
|                             | STATE_E_MIN | 9x        | 100        | 200      | 3000          |
|                             | STATE_E_MAX | 10x       | 100        | 200      | 3000          |
|                             |             |           |            |          |               |
| DEID                        | Accepted    | 10x       | 100        | 100      |               |
|                             | Rejected    | 1x        | 0          | 2000     |               |

STATUS je možné sledovat v mobilní aplikaci, anebo pomoci počtu bliknutí diod po stranách nabíjecí stanice.

**EV ZASTAVILO NABÍJENÍ**: nastává, pokud je nabíjení ukončeno ze strany automobilu např. odemčení klíčem od vozidla, dobitím do 100% (nebo hodnota % nastavené v EV), případně chyba vozidla

**PROUD NASTAVEN 0A** : Proud může být nastaven na 0A (nebo méně než 6A) z různých vstupů a zdrojů: 1) Přes rozhraní RS485:

a) do rozhraní může být připojen standardně Smartmeter Olife Energy pro dynamické řízení dle dostupného výkonu nebo nabíjení ze solárních přebytků (pokud smartmeter zastavuje nabíjení i když myslíte, že by neměl, zkontrolujte, zda je nastaven správně v mobilní aplikaci např. vypnuté solární nabíjení, HDO vstup a zde správně ukazuje polarity proudu a výkonu na jednotlivých fázích v kartě přehledu. Pokud tomu tak není, kontaktujte firmu, která realizovala instalaci Smartmeteru a upozorněte je na Vaše zjištění s odkazem na tento návod)

b) jakákoliv jiná řídicí jednotka komunikující přes RS485 Modbus RTU.

- 2) Cloud Olife Energy
- 3) OCPP server třetích stran
- 4) přes analogové rozhraní 0-10V.
  - a) Zapojením HDO relé přes 12V do vstupu 0-10V

b) Jakoukoliv řídicí jednotou s analogovým výstupem 0-10V nebo s digitálním výstupem 12V **KONTROLER ZASTAVIL NABÍJENÍ**: Pokud stanice není v automatickém módu (potřebuje ověření uživatele) Kontroler zastavuje nabíjení na základě řízení z různých vstupů a zdrojů:

- 1. Zastavení nabíjení opětovným přiložením karty/čipu RFID
- 2. Zastavením nabíjení tlačítkem STOP v aplikaci
- 3. Zastavením nabíjení z OlifeEnergy Cloudu
- 4. Zastavení nabíjení z OCPP serveru
- 5. Zastavením nabíjení z RS485 Vstupu externí MODBUS RTU řídicí jednotkou (POZOR na rozdíl

od stavu "PROUD NASTAVEN 0A" tento stav neumí být vyvolán pomocí OlifeEnergy Smartmeteru)

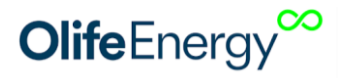

**RCD CHYBA**: POZOR! Jedná se o zásah bezpečnostního senzoru unikajícího proudu. Zkontrolujete kabelovou soustavu, vlhkost konektoru na nabíjecí stanici i elektromobilu, atd. Případně kontaktujte elektrotechnicky kvalifikovanou osobu. Chyba se vymaže restartováním nabíjecí stanice.

**EV chyba**: Zkontrolujte, zda chyba přetrvává a případně kontaktujte servis (Váš prodejce WB, případně přímo Olife Energy, a.s., je-li zařízení již po záruce

# **15 KONFIGURACE OCPP, OLIFEENERGY CLOUD**

### 15.1 POPIS

OCPP je dostupné pouze pro CLOUD a SMART verze nabíjecích stanic Olife Energy Wallbox. BASE verze stanic Olife Energy OCPP protokol nepodporují.

Konfigurace nabíjecí stanice s provádí přes webové rozhraní ve stanici. Nastavit lze mód nabíjení (automatický/autorizovaný), síťová rozhraní (Ethernet, Wi-Fi, GSM modem) a možnosti připojení ke vzdálenému serveru (OlifeEnergy Cloud, OCPP). Pro odesílání načtených RFID čipů k obvěření na vzdálený server (OlifeEnergy Cloud, OCPP) musí být autorizace stanice nastavena do režimu CLOUD.

Ve výchozím stavuje stanice konfigurována tak, aby se po startu připojila k OlifeEnergy Cloud. Pro ovládání stanice si založte účet ve službě OlifeEnergy Cloud (<u>https://olife-energy.net/admin/#/register</u>) kontaktujte výrobce pro přiřazení stanice k vašemu účtu.

Pokud chcete využívat služeb OCPP serveru 3. strany, přihlaste se k webové konfiguraci stanice (podrobonosti v následující kapitole) a nastavte protokol OCPP (Konfigurace Systému -> Komunikační protokol -> OCPP).

### **15.2** POSTUP

- 1. Připojte do stanice sítový kabel (Ethernet). Stanic ve výchozím nastavení očekává přiřazení IP adresy od DHCP serveru.
- 2. Na svém zařízení otevřete webový server a připojte se na IP adresu stanice (<u>http://charger ip</u>).
- 3. Do webového rozhraní se přihlaste pomocí uživatelského jména: owner a hesla owner.
- 4. Nyní můžete upravovat nastavení stanice. Po úpravě hodnot, je potřeba nastavení uložit a stanici restartovat.

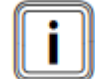

Aby se nastavení projevila, je potřeba stanici restartovat. Nastartování stanice a načtení konfigurace může trvat více jak 3 minuty. Pokud se po restartu stanice nemůžete přihlásit, obnovte stránku v prohlížeči.

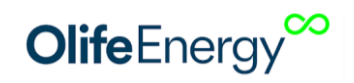

# **16. KONTROLA ZAŘÍZENÍ**

### 15.3 VIZUÁLNÍ KONTROLA PŘED KAŽDÝM NABÍJENÍM

Vizuální kontrola by měla být provedena před každým použitím. Dojde-li k výskytu závady, zaznamenejte výsledek kontroly pro pozdější kontrolu odborníkem.

Doporučené body kontroly:

- **Optická kontrola celistvosti kovových částí šasi nabíjecí stanice** Je-li stanice viditelně poškozena, hrozí zatékání a porucha interní elektroniky. Používání nabíjecí stanice s viditelným poškozením je zakázáno. Je-li stanice poškozená, je nezbytně nutné stanici okamžitě odstavit vypnutím předřazeného hlavního vypínače nebo příslušného jističe.
- Optická kontrola stavu nabíjecích konektorů a kabelů Je-li nabíjecí konektor nebo kabel viditelně poškozen, je jeho další použití nepřípustné. Stanici je nezbytně nutné okamžitě odstavit vypnutím předřazeného hlavního vypínače nebo příslušného jističe po dobu trvání nápravy problému.
- Vizuální kontrola oxidace pinů dobíjecích konektorů Je-li patrná jakákoliv koroze či oxidace, je nutné stanici odstavit vypnutím předřazeného hlavního vypínače nebo příslušného jističe po dobu trvání nápravy problému.
- **Optická kontrola osvětlení stanice** vykazuje-li LED indikace stanice problémy (nefunkčnost, částečná nefunkčnost), je třeba stanici odstavit vypnutím předřazeného hlavního vypínače nebo příslušného jističe po dobu trvání nápravy poškození.

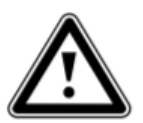

Upozornění! Vnitřní elektronika dobíjecí stanice nepodléhá rozsahu pravidelné kontroly. Je zakázán jakýkoli zásah osob bez příslušné elektrotechnické kvalifikace.

### 15.4 PRAVIDELNÁ SERVISNÍ KONTROLA

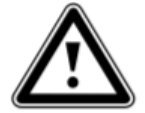

### Nebezpečí!

Nebezpečí poranění a věcných škod při neodborné údržbě a opravě! Kontrolu nebo opravy nabíjecí stanice musí provádět jen kvalifikovaný servisní technik.

Pro zajištění dlouhodobé spolehlivosti a bezpečnosti, a pro zachování záruky je třeba nabíjecí stanici OlifeEnergy Doublebox podrobit pravidelné odborné kontrole jednou za šest měsíců. O servisní kontrole pořiďte záznam a ten uložte.

### Doporučené body kontroly

- Optická kontrola šasi, jeho těsnosti, těsnosti průchodek a krytu.
- Optická kontrola oxidace vodičů.
- Dotažení vodičů ve svorkovnicích (moment 1 1,2 Nm), dotažení vodičů v jističích a
  proudových chráničích (moment 2-3 Nm).
- Kontrola funkce stanice (stavy) dle ČSN EN 61851 pomocí elektromobilu nebo speciálního přípravku.

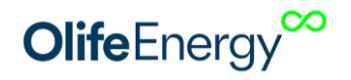

• 1 x za šest po sobě jdoucích kalendářních měsíců je třeba provést kontrolu vybavení proudových chráničů Hager (CDA440D, 4P, 40A, 30mA, 6kA, typ: A) tlačítkem TEST. Kontrole podléhají oba proudové chrániče.

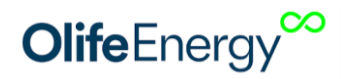

# 16 ROZPOZNÁVÁNÍ A ODSTRANĚNÍ PORUCH

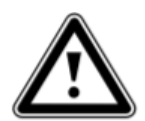

### Nebezpečí!

Nebezpečí poranění a věcných škod při neodborné údržbě a opravě! Údržbu, nebo opravy nabíjecí stanice musí provádět jen kvalifikovaný servisní technik.

Informace o poruchách při provozu nabíjecí stanice, jejich možná příčina a odstranění jsou uvedeny v následující tabulce.

Veškeré práce na nabíjecí stanici (montáž, údržba, opravy atd.) smí provádět pouze servisní pracovníci.

| Porucha                              | Možná příčina                                                                                                    | Odstranění                                                                                                    |  |
|--------------------------------------|----------------------------------------------------------------------------------------------------|----------------------------------------------------------------------------------------------------|--|
| Nabíjecí stanice nesvítí             | <ul> <li>Výpadek v předřazené instalaci (jistič/<br/>proudový chránič)</li> <li>Výpadek konektivity (pouze ve verzi<br/>SMART)</li> </ul> | Zkontrolujte, zda je přívod pod<br>napětím. U SMART stanice<br>zkontrolujte datový přívod,<br>případně SIM kartu je-li osazena.<br>Pokud stanice stále nesvítí, odpojte<br>stanici od napájení (předřazeným<br>jističem) po dobu 10 s a opět<br>připojte.                                            |  |
| Nabíjecí stanice nenabíjí            | <ul> <li>Výpadek v předřazené instalaci (jistič/<br/>proudový chránič)</li> <li>Chyba kabelu</li> <li>Autorizace</li> </ul>               | Zkontrolujte, zda je přívod pod<br>napětím.<br>Zkontrolujte, zda se správně<br>autorizujete (automatický mód,<br>RFID, zpoplatnění)                                                                                                    |  |
| Nabíjecí stanice intenzivně<br>bliká | - Chybový stav stanice                                                                                                    | <ul> <li>Spočítejte počet bliknutí, přejděte<br/>na kapitolu 14. a poznamenejte<br/>chybu.</li> <li>Odpojte stanici od napájení<br/>(předřazeným jističem) po dobu 10<br/>s a opět připojte.</li> <li>V případě opakování chyby<br/>kontaktujte servisního technika<br/>nabíjecí stanice.</li> </ul> |  |

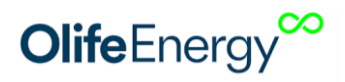

# **17 INFORMACE PRO UŽIVATELE K LIKVIDACI ELEKTRICKÝCH A** ELEKTRONICKÝCH ZAŘÍZENÍ

### 17.1 DOMÁCNOSTI

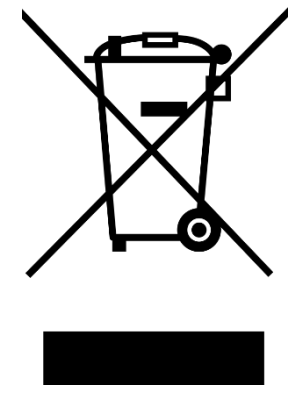

Uvedený symbol na výrobku nebo v průvodní dokumentaci znamená, že použité elektrické nebo elektronické výrobky nesmí být likvidovány společně s komunálním odpadem. Za účelem správné likvidace výrobku jej odevzdejte na určených sběrných místech, kde budou přijata zdarma.

Správnou likvidací nabíjecí stanice pomůžete zachovat cenné přírodní zdroje a napomáháte prevenci potenciálních negativních dopadů na životní prostředí a lidské zdraví, což by mohly být důsledky nesprávné likvidace odpadů. Další podrobnosti si vyžádejte od místního úřadu nebo nejbližšího sběrného místa.

Při nesprávné likvidaci nabíjecí stanice mohou být v souladu s národními předpisy uděleny pokuty.

### 17.2 FIREMNÍ A PODNIKOVÉ POUŽITÍ

Pro správnou likvidaci elektrických a elektronických zařízení si vyžádejte podrobné informace u Vašeho prodejce nebo dodavatele.

## **18 KONTAKT NA VÝROBCE**

Olife Energy, a.s. Lazarská 11/6 120 00 Praha 2 Česká republika

www.olife-energy.com info@olife-energy.com +420 602 615 953